# COMMON pour ex-HEP : gestion des droits sur les dossiers

# 1 Migration des données Common HEP vers Common UniFR.

Les données du COMMON HEP ont été déplacées dans un premier temps sous \\common\ EduForm\HEP-TRANSFERT !

Certains responsables de la HEP devront par la suite déplacer ces données dans les différents dossiers ci-dessous, dossiers correspondants aux unités organisationnelles de la Faculté des sciences de l'éducation et de la formation.

| CDSEFP        | 08.07.2025 08:44 | File folder |  |
|---------------|------------------|-------------|--|
| 📒 DFE         | 08.07.2025 08:59 | File folder |  |
| TPS DPS       | 10.01.2025 15:24 | File folder |  |
| TSE DSE       | 10.01.2025 15:24 | File folder |  |
| 📒 EduFormDean | 28.05.2025 15:12 | File folder |  |
| HEP-TRANSFERT | 08.07.2025 08:59 | File folder |  |
| Tes IPS       | 10.01.2025 15:24 | File folder |  |

Chaque dossier déplacé depuis HEP-TRANSFERT dans un autre dossier, par exemple vers DFE, **héritera automatiquement** des droits de ce dossier-cible.

# CONFIDENTIALITÉ :

#### AUCUNE

| Version | Date       | (R)édaction<br>(C)ontrôle<br>(V)alidation | Auteur(s)  | Commentaires |
|---------|------------|-------------------------------------------|------------|--------------|
| 1.0     | 9.07.2025  | R                                         | H. Clément |              |
| 1.1     | 14.07.2025 | C/V                                       | L. Zbinden |              |
|         |            |                                           |            |              |
|         |            |                                           |            |              |

### 2 Droits sur les dossiers de la Faculté des sciences de l'éducation et de la formation

A chaque dossier de la Faculté correspond un groupe d'utilisateurs trices défini dans Active Directory. Ce groupe dispose des droits de lecture/écriture sur le contenu de ce dossier.

Exemple pour le dossier DFE ce sera le groupe nommé « DFE\_group ».

| General | Members    | Member Of | Managed By       |                 |         |   |
|---------|------------|-----------|------------------|-----------------|---------|---|
| Membe   | rs:        |           |                  |                 |         |   |
| Name    |            |           | Active Director  | y Domain Servic | es Fold |   |
| 8 AE    | RNI Roland | J         | unifr.ch/Uni Fri | bourg/People    |         |   |
| 🙎 ВА    | CHLER Vé   | ronique   | unifr.ch/Uni Fri | bourg/People    |         | 1 |
| 🛛 🤱 ВА  | CHMANN .   | lulien    | unifr.ch/Uni Fri | bourg/People    |         |   |
| 🛛 🤱 ВА  | ERISWYL    | Dominik   | unifr.ch/Uni Fri | bourg/People    |         |   |
| 🛛 🚨 BE  | NGUEREL    | DIT-PER   | unifr.ch/Uni Fri | bourg/People    |         |   |
| 🛛 🤱 BE  | RTIN Charl | otte      | unifr.ch/Uni Fri | bourg/People    |         |   |
| 🛛 🚨 BE  | SOZZI Rob  | erta      | unifr.ch/Uni Fri | bourg/People    |         |   |
| 🛛 🤱 BI  | LAT Loïse  |           | unifr.ch/Uni Fri | bourg/People    |         |   |
| 🛛 🚨 Bl  | SCHOFF Bri | gitta     | unifr.ch/Uni Fri | bourg/People    |         |   |
| 🛛 🤱 BL  | ANC Alain  |           | unifr.ch/Uni Fri | bourg/People    |         |   |
| 🛛 🤱 BL  | EISCH Petr | a         | unifr.ch/Uni Fri | bourg/People    |         |   |
| 🛛 🚨 вС  | ER Diane   |           | unifr.ch/Uni Fri | bourg/People    |         |   |
| 🔍 🔍 BL  | IGNON Just | ine       | unifr.ch/Uni Fri | boura/People    |         |   |

En créant ou plaçant un sous-dossier sous DFE, ce dernier héritera des droits de DFE.

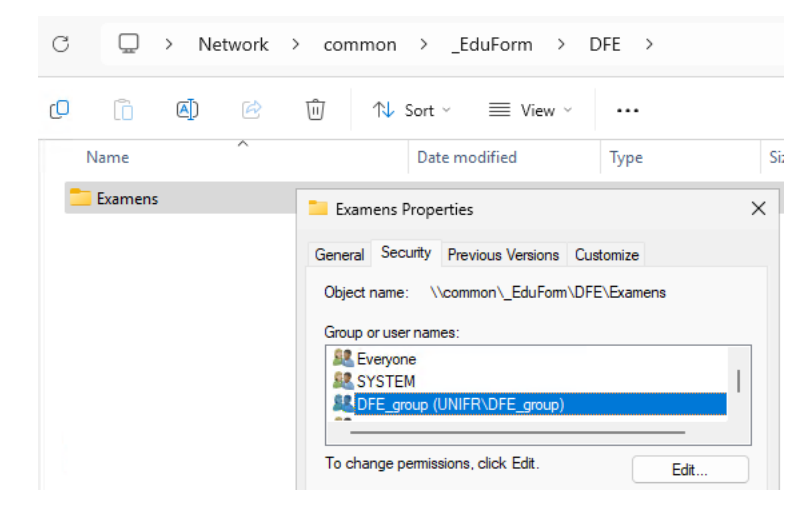

## 3 Fixer des droits spécifiques sur un dossier

Afin que tous les membres d'un groupe d'utilisateurs trices, tel que « DFE\_group », ne puissent pas accéder à un sous-dossier précis du dossier DFE, il suffit de couper l'héritage et d'attribuer des droits spécifiques.

#### 3.1 Couper l'héritage

Clic droit sur le dossier concerné pour sélectionner « Properties ».

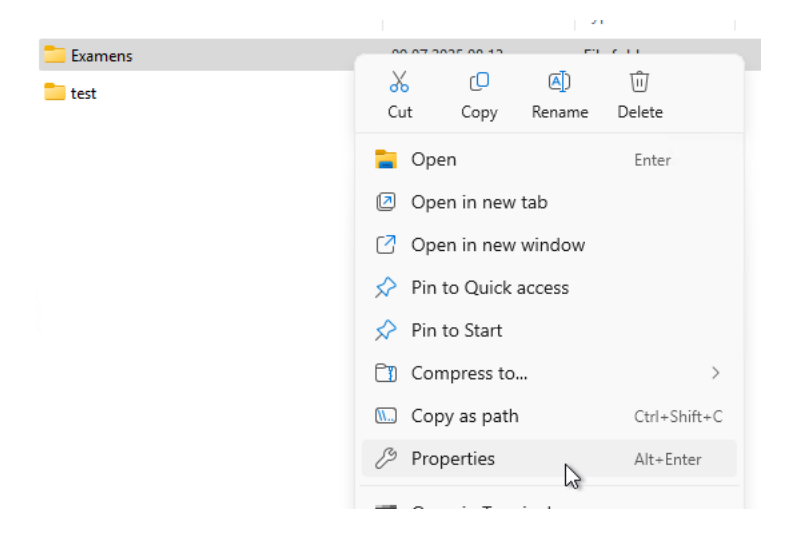

Sélection de l'onglet « Security ».

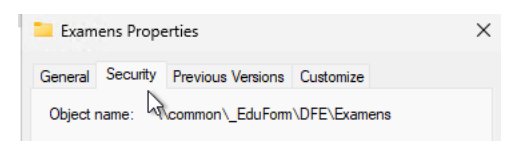

Clic sur le bouton « Advanced », puis sur le bouton « Disable inheritance ».

3

| Permissions for Everyone                                       | Allow  | Deny     |
|----------------------------------------------------------------|--------|----------|
| Full control                                                   |        |          |
| Modify                                                         |        |          |
| Read & execute                                                 |        |          |
| List folder contents                                           |        |          |
| Read                                                           |        |          |
| Write                                                          |        | -        |
| For special permissions or advanced setting<br>click Advanced. | s, _ / | Advanced |
|                                                                |        | 3        |

| Permissions                          | Share                         | Auditing   | Effective Access          |                        |
|--------------------------------------|-------------------------------|------------|---------------------------|------------------------|
| For additional ir<br>Permission entr | nformation, double-cl<br>ies: | ick a perm | ission entry. To modify a | a permission entry, se |
| Principal                            |                               | Туре       | Access                    | Inherited from         |
| Support                              | t_group (UNIFR\DFE            | Allow      | Full control              | Parent Object          |
| Sector DFE_group                     | (UNIFR\DFE_group)             | Allow      | Modify                    | Parent Object          |
| Serveryone                           |                               | Allow      | Traverse / execute        | Parent Object          |
| SYSTEM                               |                               | Allow      | Full control              | Parent Object          |
| SE IUSRS (UNIF                       | R\IUSRS)                      | Allow      | List folder contents      | Parent Object          |
| Standard Administrat                 | ors (BUILTIN\Admin            | . Allow    | Full control              | Parent Object          |
| Add<br>Disable inher                 | Remove                        | View       |                           |                        |

Replace all child object permission entries with inheritable permission entries from this object

Sélectionner « **Convert inherited permissions into explicit permissions on this object** », puis valider la fenêtre via le bouton « **OK** ».

| Block I | heritance X                                                                                                    |                          |    |
|---------|----------------------------------------------------------------------------------------------------|--------------------------|----|
| 4       | What would you like to do with the current inherited permissions?<br>You are about to block inheritance to this object, which means that permissions |                          |    |
|         | inherited from a parent object will no longer be applied to this object.                                                                             |                          |    |
|         | → Convert inherited permissions into explicit permissions on this object.                                                                            |                          |    |
|         | ightarrow Remove all inherited permissions from this object.                                                                                         |                          |    |
|         | Cancel                                                                                                    |                          |    |
|         | Enable inheritance                                                                                                    | entries from this object |    |
|         | em selected                                                                                                    |                          | ОК |

### 3.2 Attribuer des droits spécifiques

Clic droit sur le dossier concerné pour sélectionner « Properties ».

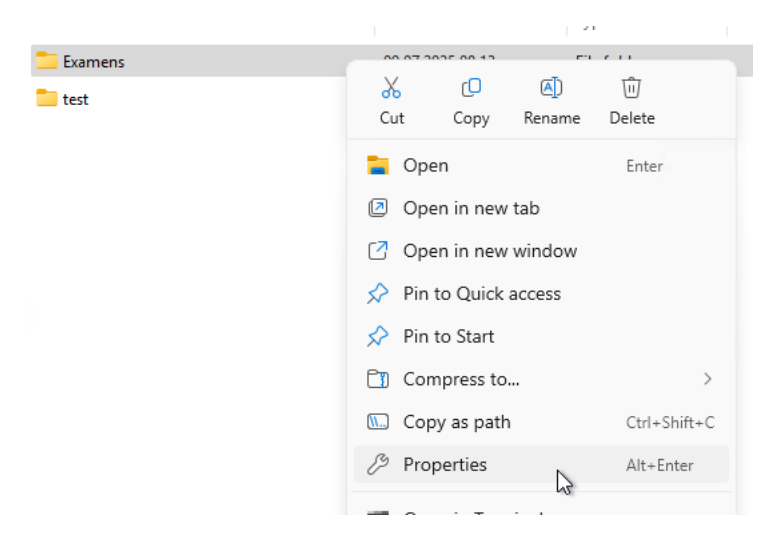

#### Sélection de l'onglet « Security ».

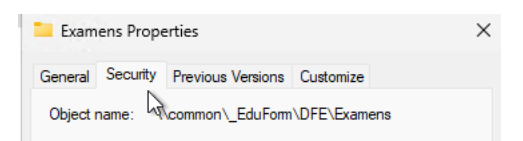

#### Clic sur le bouton « Edit ».

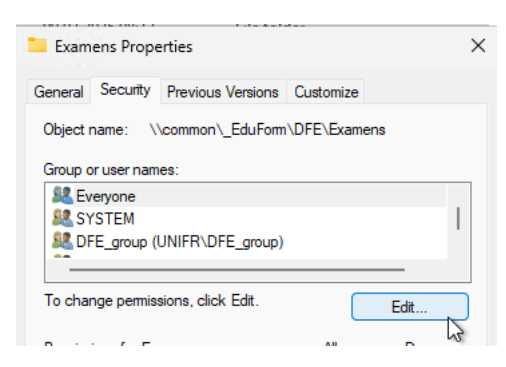

**Sélectionner** le groupe d'utilisateurs trices de l'unité organisationnelle, dans notre exemple « DFE group », puis cliquer sur le bouton « **Remove** ».

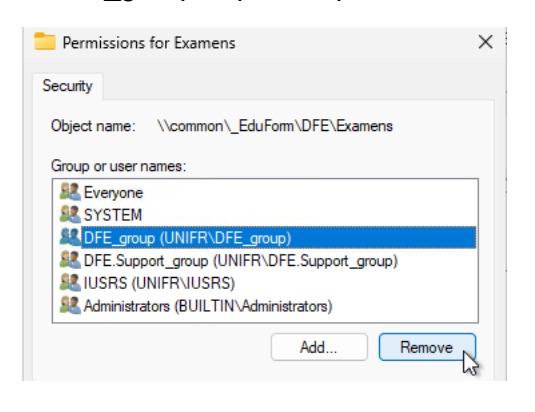

ATTENTION : aucun autre groupe ne doit être supprimé !

Clic sur le bouton « **Add** » pour ajouter les personnes qui auront le droit d'accéder à ce dossier, ainsi qu'à tous ses sous-dossiers s'il en existe.

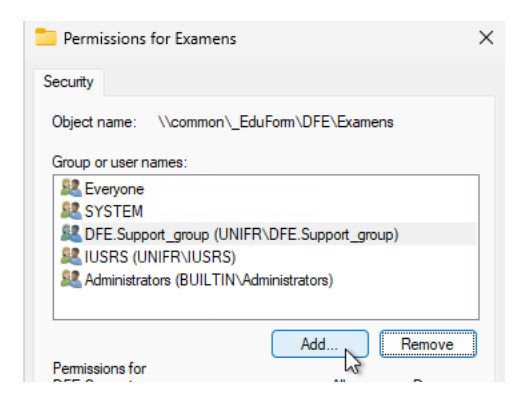

Saisir les nom et prénom de la personne, puis clic sur le bouton « Check Names ».

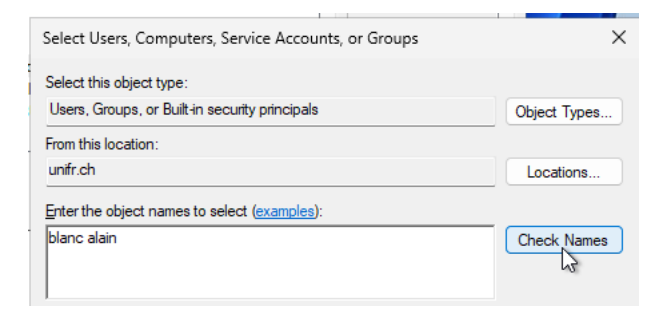

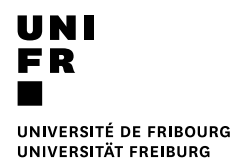

Valider via un clic sur le bouton « OK ».

| Enter the object names to select (example | <u>es</u> ): |
|-------------------------------------------|--------------|
| BLANC Alain (alain.blanc@unifr.ch)        | Check Names  |
| Advanced                                  | OK Cancel    |

Cocher l'option « **Modify** » afin que la personne dispose des droits d'écriture dans ce dossier et son contenu.

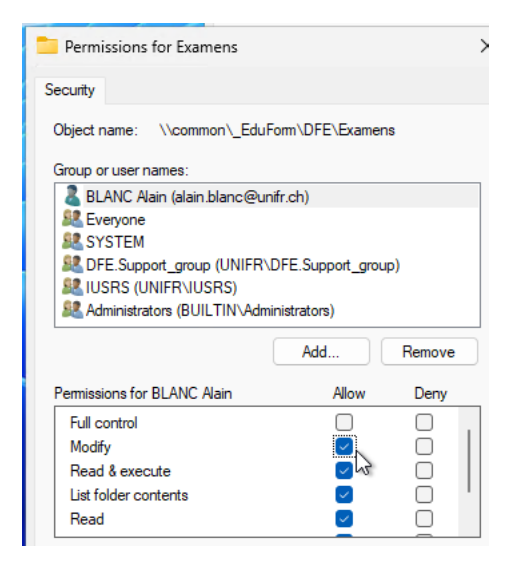

Via le bouton « Add », renouveler ce processus pour toutes les personnes qui devront accéder à ce sous-dossier et son contenu.

| Enter the object names to select (examples): |             |
|----------------------------------------------|-------------|
| RODI Mireille (mireille.rodi@unifr.ch)       | Check Names |
| <u> </u>                                     |             |
| Advanced                                     | OK Cancel   |
|                                              |             |

| Permissions for Examens                                                                                   |                           | ×        |
|----------------------------------------------------------------------------------------------------|---------------------------|----------|
| Security                                                                                                  |                           |          |
| Object name: \\common\_Edu                                                                                | Form\DFE\Examens          |          |
| Group or user names:                                                                                      |                           |          |
| SYSTEM                                                                                                    |                           |          |
| Support_group (UNIFR)                                                                                     | DFE.Support_group         | )        |
| Market Strategy (UNIFR VIUSRS)                                                                            | ·                         |          |
| RODI Mireille (mireille rodi@u                                                                            | ninistrators)<br>nifr.ch) |          |
|                                                                                                    | himteriy                  | _        |
|                                                                                                    |                           |          |
|                                                                                                    | Add                       | Pomovo   |
|                                                                                                    |                           | Nelliove |
| Permissions for RODI Mireille                                                                             | Allow                     | Deny     |
| Permissions for RODI Mireille<br>Full control                                                             | Allow                     | Deny     |
| Permissions for RODI Mireille<br>Full control<br>Modify                                                   | Allow                     | Deny     |
| Permissions for RODI Mireille<br>Full control<br>Modify<br>Read & execute                                 | Allow                     | Deny     |
| Permissions for RODI Mireille<br>Full control<br>Modify<br>Read & execute<br>List folder contents         | Allow                     |          |
| Permissions for RODI Mireille<br>Full control<br>Modify<br>Read & execute<br>List folder contents<br>Read | Allow                     |          |
| Permissions for RODI Mireille<br>Full control<br>Modify<br>Read & execute<br>List folder contents<br>Read | Allow                     |          |
| Permissions for RODI Mireille<br>Full control<br>Modify<br>Read & execute<br>List folder contents<br>Read | Allow                     |          |

Lorsque tous les utilisateurs auront été ajoutés, valider les deux fenêtres via le bouton « OK ».